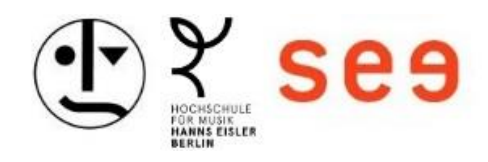

# Guide to Downloading the Windows XML File for eduroam and Configuration

## Table of Contents

| 1. Visit the Website           | 2 |
|--------------------------------|---|
| 2. Download the XML File       | 2 |
| 3. Open Terminal               | 3 |
| 4. Delete Old eduroam Settings | 3 |
| 5. Add New Settings            | 3 |
| 6. Connect to eduroam          | 4 |

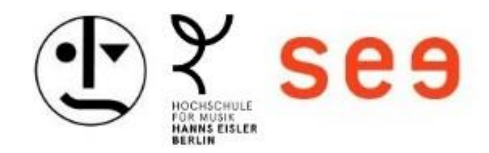

#### 1. Visit the Website

Open your web browser and navigate to: https://servicecenter-khs.de/sc-it/formulare.

| SE9 SCIT SC Personal SC Haushalt Login   Uber uns Uber uns Uber uns Uber uns Insere Diensteistungen   Unsere Service Carrier Strate Herzitch willkörtenen in der Formulare / Downlog: en Hochschulen in Berlini   Hondrohule für Musik Hanns Heite und Statuent / Formulare / Downlog: en Hochschule für Musik Hanns FAQ   • Hochschule für Musik Hanns FAQ FAQ en Hochschule für Musik Hanns |
|----------------------------------------------------------------------------------------------------|
| Unsere engagierten Teams stehen hinen zur Verfügung um ihnen bei finanzeilen Angelegenheiten im Bereich des SC Haushalt, bei Personalfragen im Bereich SC Personal und zu Fragen betreffend der IT das SC                                                                                                    |

## 2. Download the XML File

Look for the link to the Windows XML file for HfM, HfS, and khb.

• Right-click on the link and select "Save link as...".

| zungsänderung beantragen                                                                                                    |                                                                  |
|----------------------------------------------------------------------------------------------------|------------------------------------------------------------------|
| [_Nutzungsaenderungsantrag.pdf                                                                                                    |                                                                  |
| AN / Eduroam                                                                                                    |                                                                  |
| Anträge für eduroam                                                                                                    | ~                                                                |
| Android Konfigurationsanleitung                                                                                                    | ~                                                                |
| Apple Konfigurationsanleitung                                                                                                    | ~                                                                |
| Windows Konfigurationsanleitung                                                                                                    | ^                                                                |
| Bitte erst das Zertifikat herunterladen und installieren: Zertifikat für eduroam Teilnehmende HfM, HfS und khb                                                          |                                                                  |
| m Anschluss Powershellskript (ps1) und XML-Datei herunterlanden und installieren. <u>Windowspowershellkonfigurationsskript eduroarm für HM. HIS und kib</u> und j<br>hb | Windows-XML-Datei für HfM LHP und<br>Listen neuem Tab offnen     |
| Vindowskonfigurationsanleitung folgen: Windowskonfigurationsanleitung für HIM, H/S und kib                                                                              | Link in neuem Fenster öffnen<br>Link in Inkognita-Fenster öffnen |
| rduroam-/WLAN-Passwort vergessen                                                                                                    | Link speichern unter<br>Adresse des Links kopl®En                |
|                                                                                                    | Mersuchen                                                        |

• Save the file in an easily accessible location, such as your Downloads folder.

| Ŧ | Downloads  |     |      | ×       | +         |    |                |            |                  |           |                    | -     | ٥    | ×     |
|---|------------|-----|------|---------|-----------|----|----------------|------------|------------------|-----------|--------------------|-------|------|-------|
|   |            |     | С    | Q       | > Downloa | ds |                |            |                  |           | Downloads durchsu  | chen  |      |       |
| Ŧ | Neu ~      |     |      |         |           |    | ↑↓ Sortieren ~ | 🗮 Anzeigen |                  |           |                    |       | 📑 De | tails |
|   | 🗾 Katalog  |     | Na   | ame     |           |    |                |            | Änderungsdatum   | Тур       |                    | Größe |      |       |
|   |            |     | ∼ He | ute     |           |    |                |            |                  |           |                    |       |      |       |
|   | 💭 Desktop  | *   | 0    | eduroam | nəxml     |    |                |            | 11.10.2024 10:08 | Microsoft | Edge HTML Document |       | 31   | (B    |
|   | 🛓 Download | s 🖈 |      |         |           |    |                |            |                  |           |                    |       |      |       |
|   | Dokument   | e 🖈 |      |         |           |    |                |            |                  |           |                    |       |      |       |
|   | 🚬 Bilder   | *   |      |         |           |    |                |            |                  |           |                    |       |      |       |
|   | 🕑 Musik    | *   |      |         |           |    |                |            |                  |           |                    |       |      |       |
|   | Videos     | *   |      |         |           |    |                |            |                  |           |                    |       |      |       |

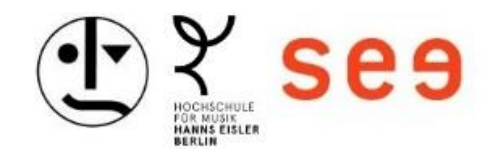

## 3. Open Terminal

- Hold down the Shift key and right-click on an empty space in the folder where you saved the XML file.
- Select "Open terminal here" or "Open PowerShell here" from the context menu.

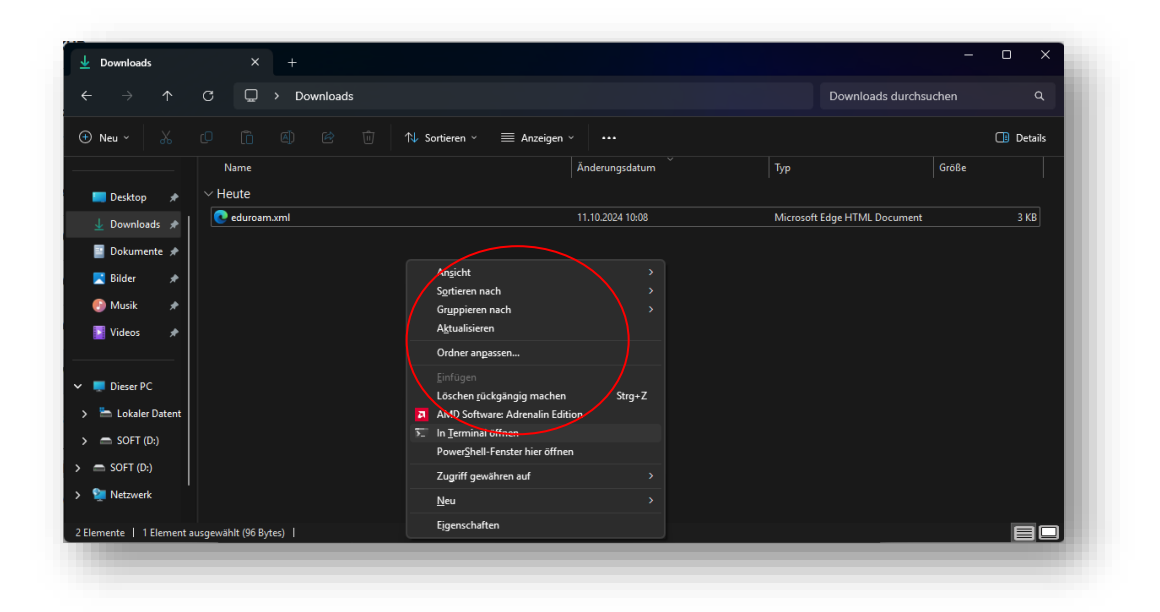

## 4. Delete Old eduroam Settings

To ensure the new configuration can be successfully applied, delete the old settings. Enter the following command and press Enter:

netsh wlan delete profile name="eduroam"

#### 5. Add New Settings

To add the new configuration, enter the following command and press Enter:

netsh wlan add profile filename=.\eduroam.xml

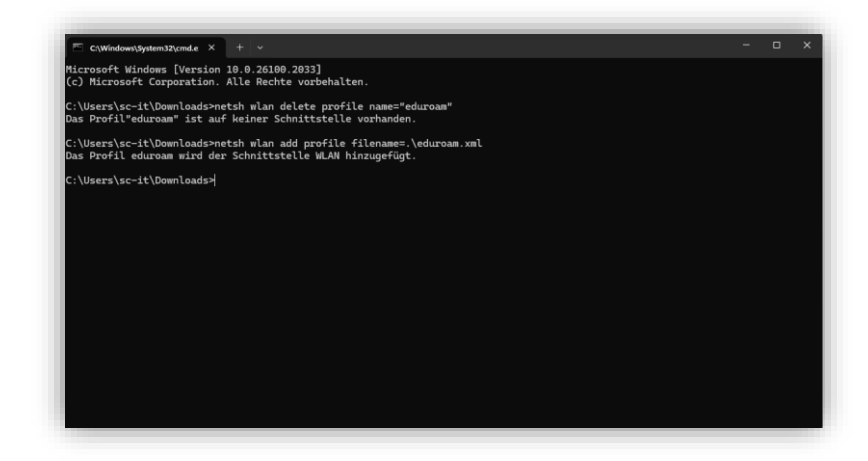

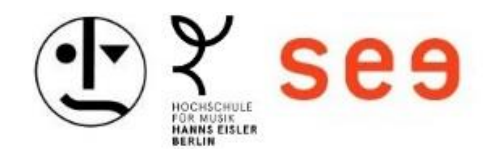

#### 6. Connect to eduroam

- Click on the Wi-Fi icon in the taskbar.
- Select "eduroam" from the list of available networks.
- Click on "Connect."
- Enter your username and password. Please refer to the password letter for your username and password.
- Click "OK" or "Connect" to establish the connection.

| Winde      | ows-Sicherheit     |                        |       |
|------------|--------------------|------------------------|-------|
| Anmeld     | en                 |                        |       |
| Benutzerna | me                 |                        |       |
| Benutzern  | name               |                        |       |
| Kennwort   |                    |                        |       |
| Kennwort   |                    |                        |       |
|            | ОК                 | Abbrechen              |       |
|            | Cassichert         |                        |       |
|            | Netzwerkanforderur | _<br>ngen werden überr | orüft |
|            |                    | Abbreche               | n     |
|            |                    |                        |       |